#### AGFA Enterprise Imaging platform user manual

Mohanad Alhumayed - R3

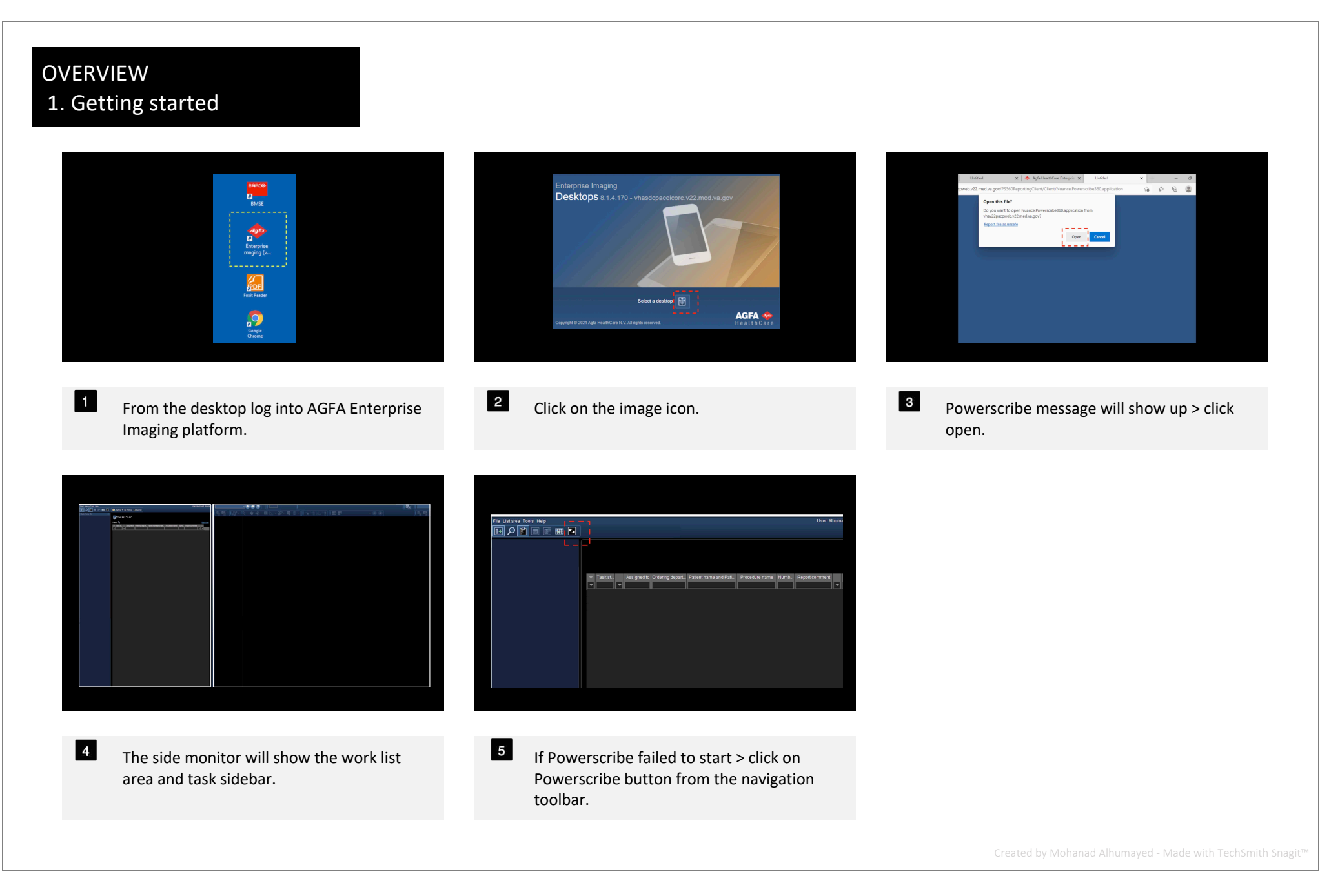

## OVERVIEW 2. Activity sidebar

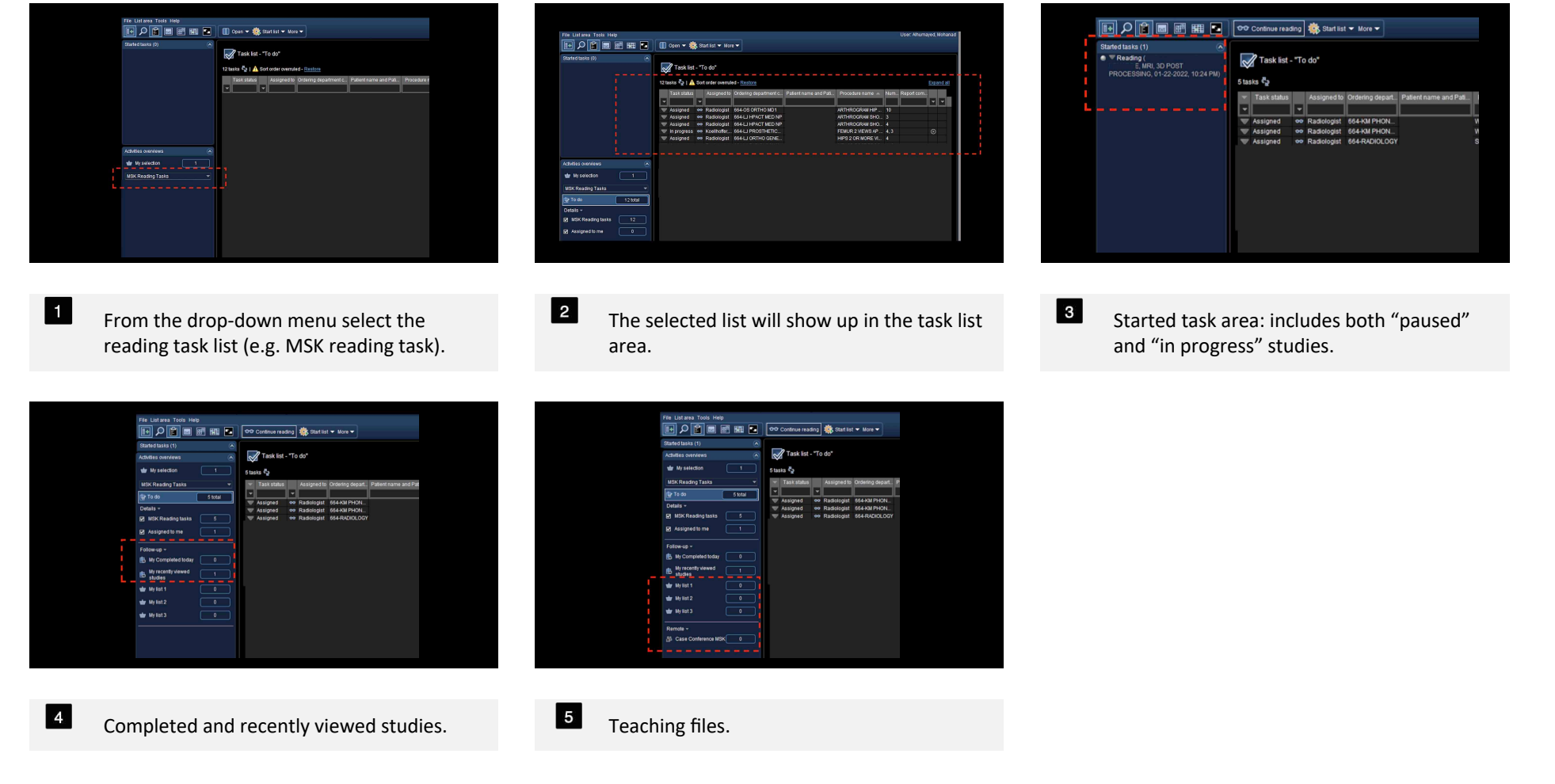

Created by Mohanad Alhumayed - Made with TechSmith Snagit™

### OVERVIEW 3. Task list area

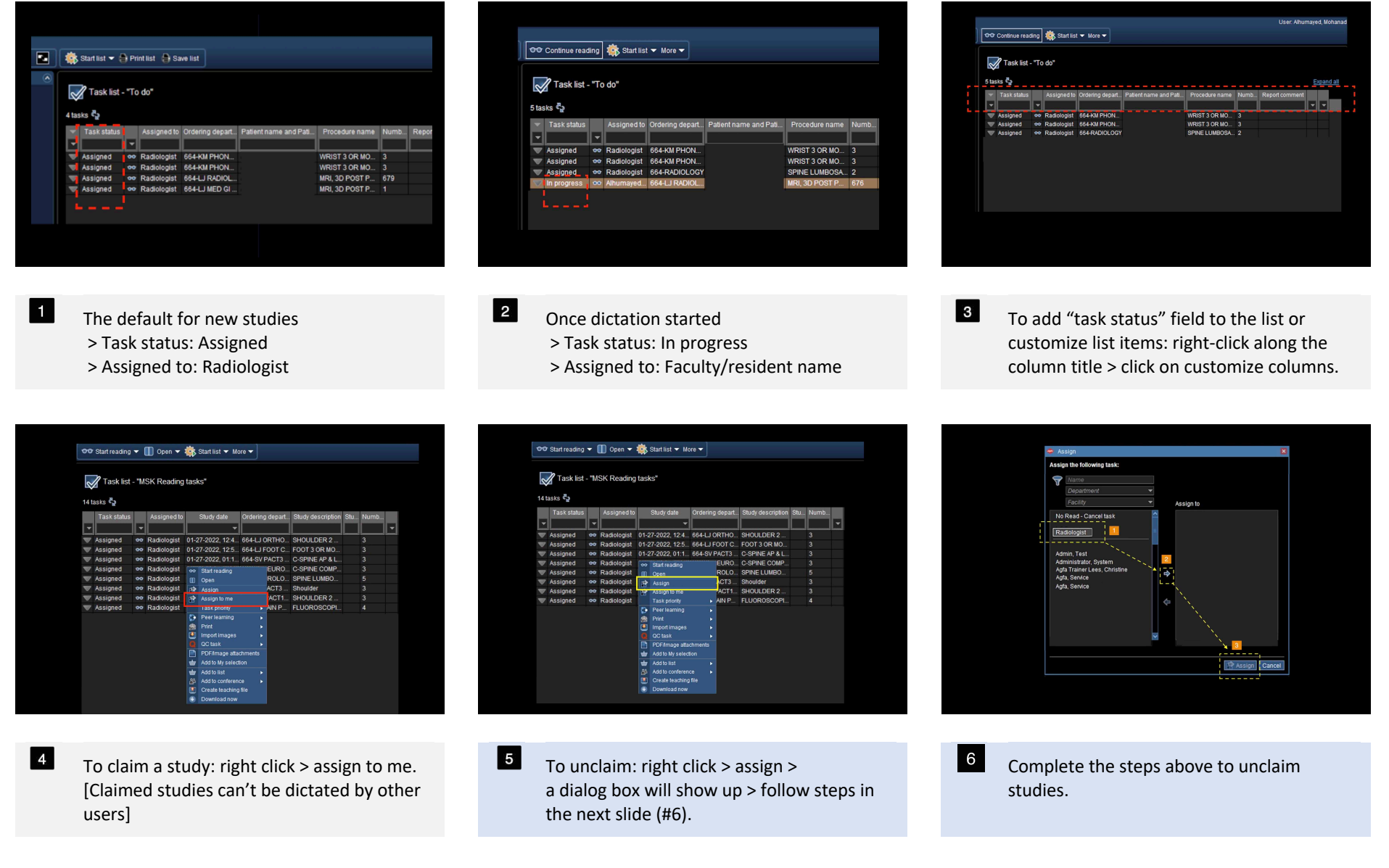

# OVERVIEW 4. Navigation toolbar

| Study<br>search Go to task<br>list area<br>File List area To | Go to text area<br>of current study Go to image<br>of current study | area<br>udy Open<br>Powerscribe                 |                       |
|--------------------------------------------------------------|---------------------------------------------------------------------|-------------------------------------------------|-----------------------|
|                                                              | 🔣 🐨 🎛 💽 🕫 Start read                                                | ng 🔻 🕕 Open 👻 🌼 Start list 👻                    | More 🔻                |
| Started tasks (0)                                            | ► Task I<br>5 tasks<br>Task sta<br>Task sta                         | st - "To do"<br>us Assigned to Ordering depart. | Patient name and Pati |

Created by Mohanad Alhumayed - Made with TechSmith Snagit™

### WORKFLOW 1. Reading studies

Help

4

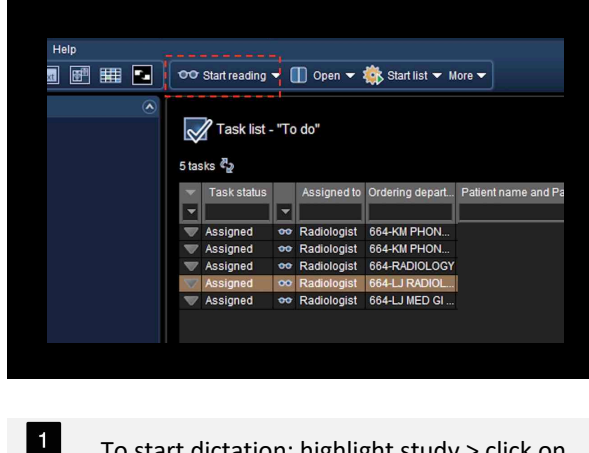

📝 Task list - "To do"

TT

Task status

V Assigned

Assigned Assigned

Assigned Assigned

Assigned

5 tasks 🖏

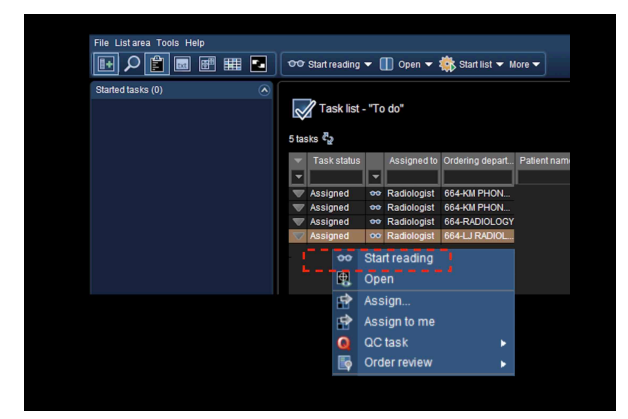

To start dictation: highlight study > click on start reading.

2 Alternatively, highlight study > right click > start reading.

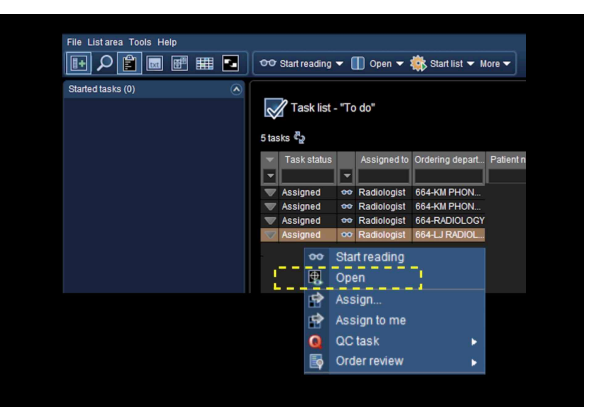

Selecting "Open" will view the study without

3

changing status.

1 of 1 task I ጫ ጫ I & · Q · ♥ ☆ · ☑ Ŀ · ờ · ♥ I · I II II ... 📰 I II III ... 📳 📰 🏢 🔽 🛛 👓 Start reading 👻 🕕 Open 👻 🌼 Start list 🛩 More 👻 Assigned to Ordering depart... Patient name and Pati. 👓 Radiologist 664-KM PHON. 👓 Radiologist 664-KM PHON... • Radiologist 664-RADIOLOGY 👓 Radiologist 664-KM PHON... 😎 Radiologist 664-KM PHON. 😎 Radiologist 664-RADIOLOGY

5

To read multiple studies: highlight studies > click on start list.

Dictation can be started from the image area by clicking on the eyeglass icon.

## WORKFLOW 2. Image area toolbar

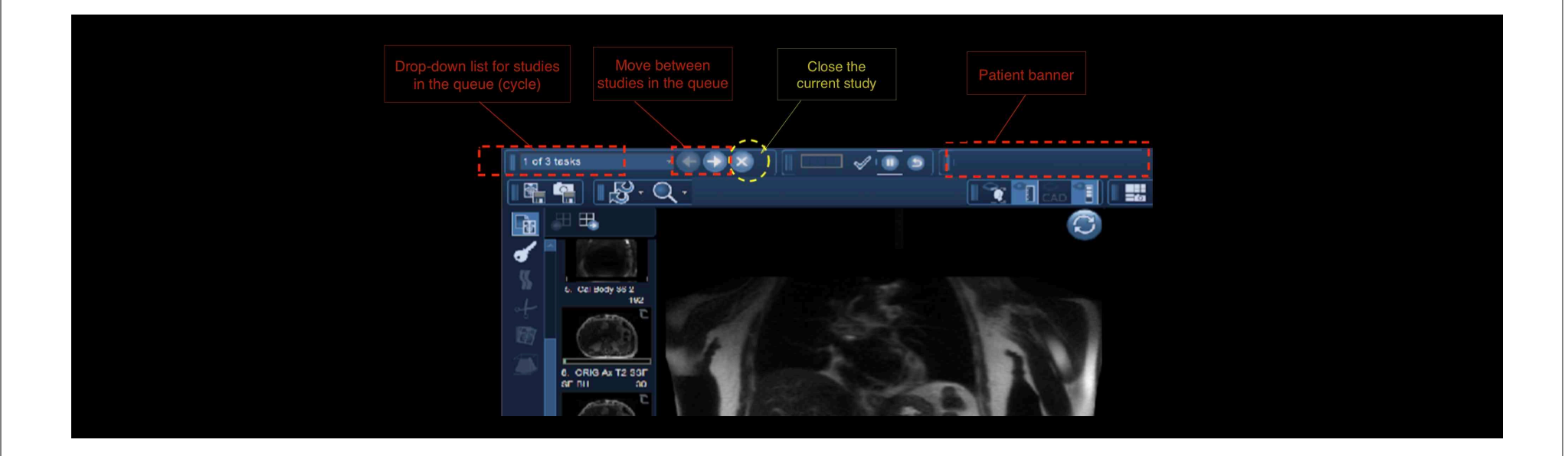

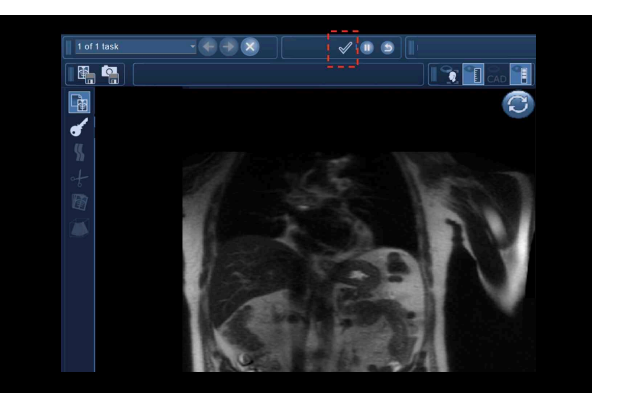

Reports can be approved either from Powerscribe or by clicking the check mark from the toolbar.

1

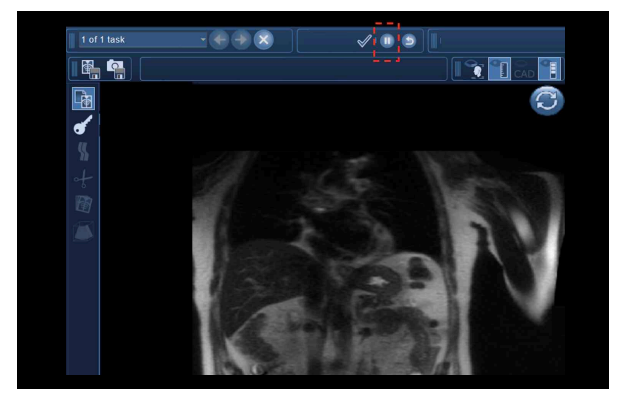

Pause function: will draft the report and change status to "paused".

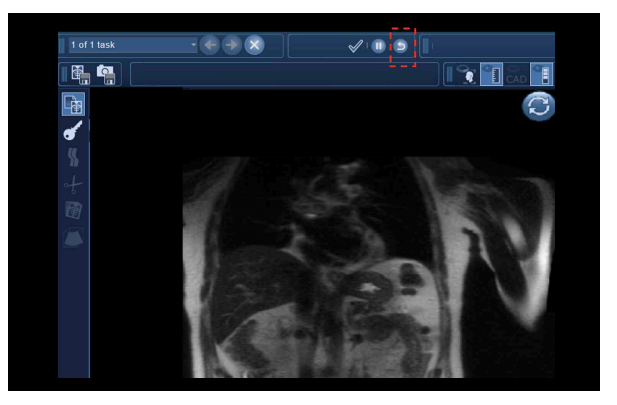

<sup>3</sup> Reset task: will change status back to "assigned" and delete the draft.

#### WORKFLOW 3. Compare with priors

1

4

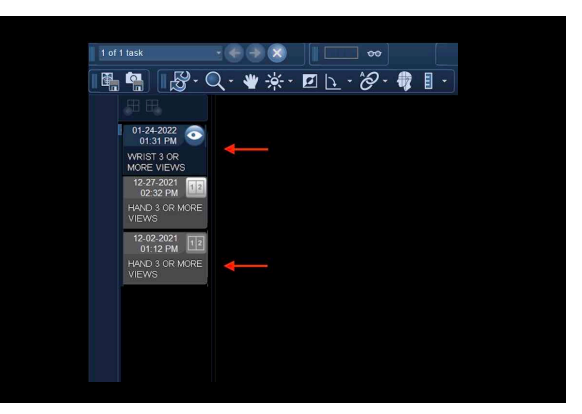

When viewing a study, relevant

comparisons will show up in the clinical

sidebar in gray (active exam in blue)

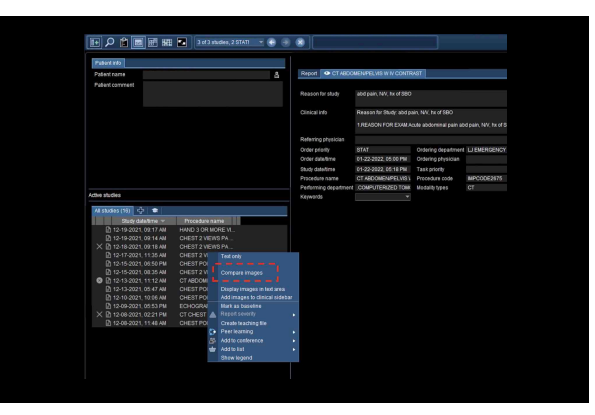

2 To add an exam to the comparison list: Right click on the prior exam from the text area > compare images.

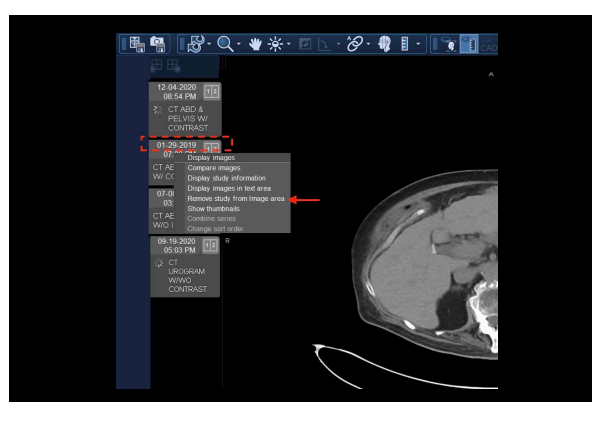

3 To remove an exam from the comparison list: in the clinical sidebar > Right click on "exam date" > remove study.

| le Textarea Tools Help                  |                         |       |                                                               |                          |                     | User: Altumaged, N |
|-----------------------------------------|-------------------------|-------|---------------------------------------------------------------|--------------------------|---------------------|--------------------|
| 🗉 🔎 🖆 📰 🖽                               | 3 of 3 studies, 2 STATI | - 😔 🖲 |                                                               |                          |                     |                    |
| Aore 🔫                                  |                         |       |                                                               |                          |                     |                    |
| Patient info                            |                         |       |                                                               |                          |                     |                    |
| Patentname                              |                         | å     | Report • CT ABDO                                              | VENIPELVIS W IV CONTR    | AST                 |                    |
| Patient comment                         |                         | _     |                                                               |                          |                     |                    |
|                                         |                         |       | Reason for study                                              | abd pain, NV, ha of SBO  |                     |                    |
|                                         |                         |       | Clinical info                                                 | Reason for Study, abd pa | in, NV, hx of SBO   |                    |
| tive studies                            |                         |       | 1/REASON FOR EXAM Acute abdominal pain abd pain, NV, hx of SB |                          |                     |                    |
| All studies (16) 💠 🖜                    |                         |       | Referring physician                                           |                          |                     |                    |
| Study date/time 🐨                       | Procedure name          |       | Order priority                                                | STAT                     | Ordering department | LU EMERGENCY DEP   |
| [] 01-13-2022, 09:10 AM                 | CHEST 2 YIEWS PA        |       | Order date/time                                               | 01-22-2022, 05:00 PM     | Ordering physician  |                    |
| [/] 12-20-2021, 09-28 AM                | CHEST 2 VIEWS PA        |       | Study date time                                               | 01-22-2022 05-18 PM      | Task priority       |                    |
| D 40 40 0001 00:17 AM                   | CUEDT ONE WORE VI.      |       | Precedure come                                                | OT ADDOMENTED 1191       | Procedure code      | IMPC0052675        |
| X D 10.10.2021 00.10 AM                 | CHEST 2 MEWS PA         |       | Partremine desertmant                                         | COMPLITERIZED TOWN       | Medally hour        | CT                 |
| D 12-17-2021 11:35 AM                   | CHEST 2 VIEWS PA        |       | Versentin                                                     | TOOL OF CHERCED FOR      | Healing spear       |                    |
| D 12-15-2021 06:50 PM                   | CHEST PORTABLE          |       | neymones                                                      |                          |                     |                    |
| 12-15-2021, 08:35 AM                    |                         |       |                                                               |                          |                     |                    |
| 🕲 🖻 12-13-2021, 11:12 AM                | CT ABDOMEN & PEL        |       | Technologists com                                             | ments (0)                |                     |                    |
| 12-13-2021, 06:47 AM                    |                         |       |                                                               |                          |                     |                    |
| 12-10-2021, 10:06 AM                    |                         |       |                                                               |                          |                     |                    |
| D 12-09-2021, 05:53 PM                  | ECHOGRAM ABDOM .        |       | A Study comment (f)                                           | •                        |                     |                    |
| × 1 12-08-2021, 02:21 PM                | CT CHEST PE PROT        |       |                                                               |                          |                     |                    |
| 12-08-2021, 11:48 AM                    | CHEST PORTABLE          |       |                                                               |                          |                     |                    |
| X 10 12-08-2021, 02:21 PM               | CT CHEST PE PROT        |       |                                                               |                          |                     |                    |
| 100000000000000000000000000000000000000 | CHIEST DODTADLE         |       | 1100001                                                       |                          |                     |                    |

Exam info (e.g. reason for study) can be found in text area > under exam info tab.

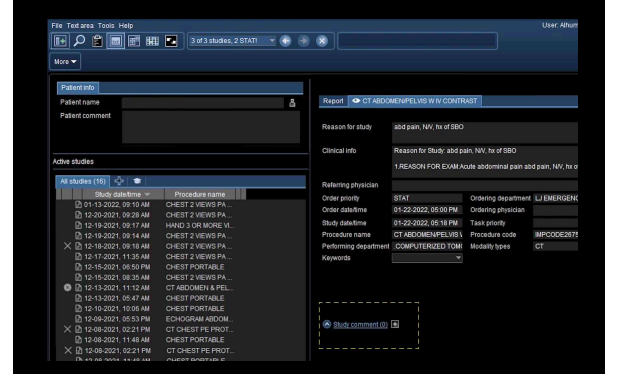

5 To view radiologist preliminary report: exam info tab > click on study comment.

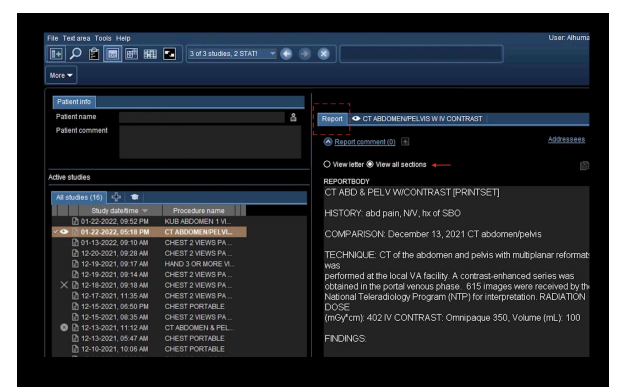

Prior reports: text area > reports tab. Text view options (arrow).

6

### OTHER FEATURES 1. Messaging & profile customization

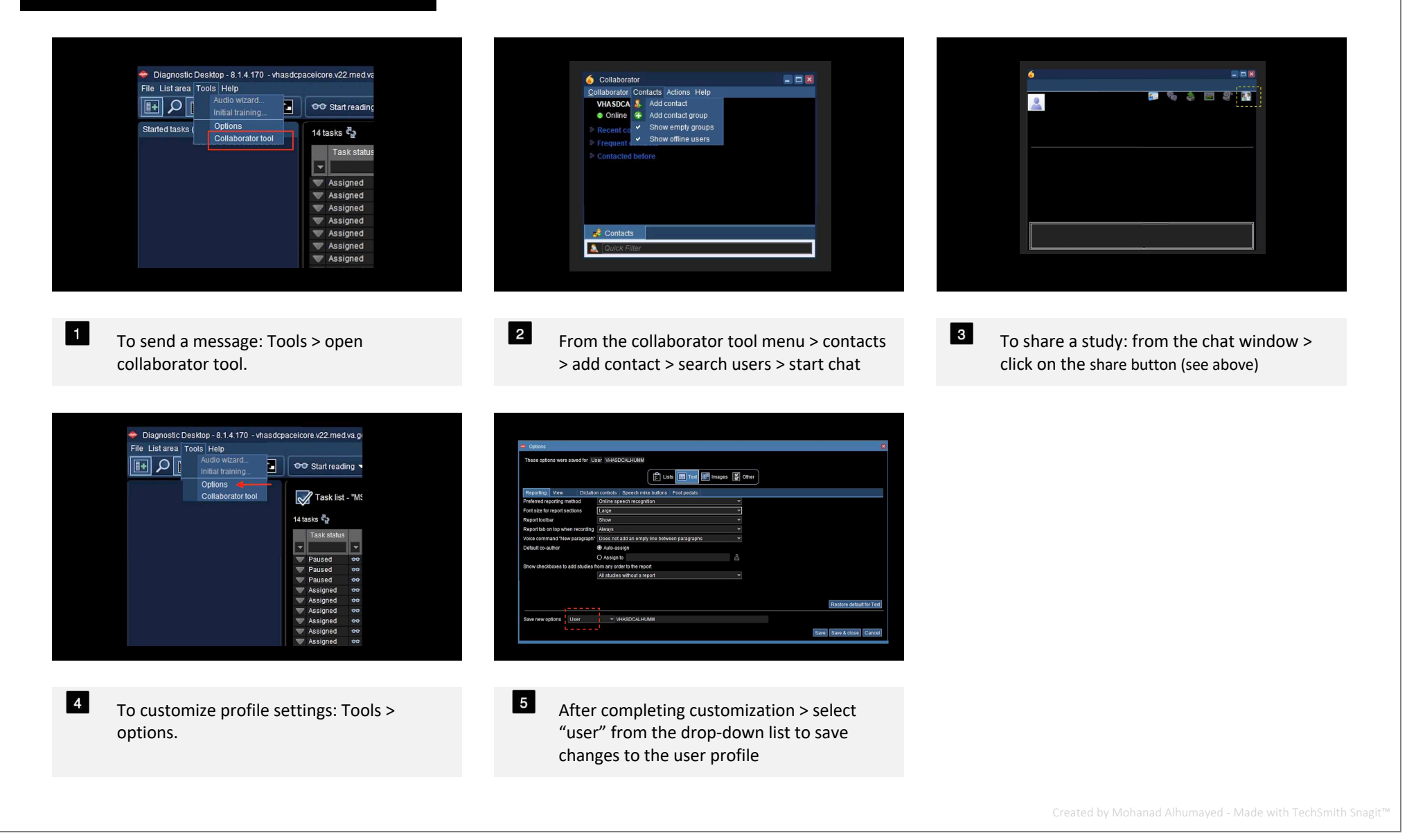